# Instrukcja otwierania publikacji DjVu

Poniższe zalecenia zostały sprawdzone na domyślnie skonfigurowanym systemie, jednak z uwagi na różne modyfikacje użytkowników, nie możemy dać gwarancji, że odniosą pożądany skutek. Należy również mieć świadomość, że producenci oprogramowania nie biorą odpowiedzialności, za szkody wynikłe z nieprzewidzianych skutków które może spowodować jego instalacja.

W przypadku problemów z otwieraniem plików DjVu, należy zaktualizować potrzebne oprogramowanie do najnowszych wersji.

### Przeglądarki:

**OPERA** 

#### http://www.opera.com/pl

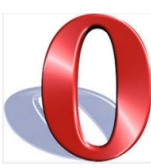

Jedyna przeglądarka, która nie wymaga aktywowania dodatkowych wtyczek, jeżeli mamy wymagane oprogramowanie wszystko otwiera się samoistnie.

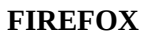

### https://www.mozilla.org/pl/firefox/new/

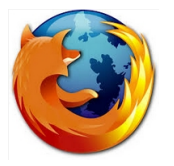

Po aktywowaniu wtyczek działa poprawnie.

#### CHROME <u>https://www.google.pl/intl/pl/chrome/browser/desktop/index.html</u>

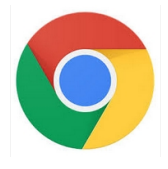

W przypadku Windows XP, pomimo zainstalowania aktualnego oprogramowania i wtyczek, mogą wystąpić problemy z poprawnym wyświetlaniem plików djvu.

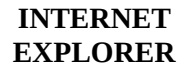

#### http://windows.microsoft.com/pl-pl/internet-explorer/download-ie

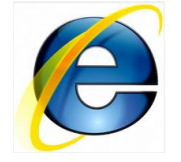

Strona kieruje do najnowszej **11** wersji, niestety dla Windows Vista ostatnią wersją jest **9**, natomiast dla Windows XP jest to **8**.

#### Java:

#### JAVA

#### https://www.java.com/pl/download/installed8.jsp?detect=jre

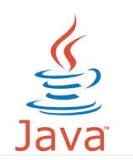

W przypadku Windows XP pojawia się komunikat zalecający aktualizację systemu do nowszej wersji, ale instalacja przebiega prawidłowo i wszystko działa poprawnie.

#### **INSTALACJA JAVY**

sprawdzić Aby czy wtyczka Java jest zainstalowana, należy wejść stronę: na https://www.java.com/pl/download/installed8.jsp?detect=jre

Proszę zwrócić uwagę na pola zaznaczone niebieską ramką. W przypadku wyświetlania poniższych komunikatów wtyczka nie jest zainstalowana lub została zablokowana.

| الله المراجع المراجع المراجع المراجع المراجع المراجع المراجع المراجع المراجع المراجع المراجع المراجع المراجع ال                                                                                                    | Szukaj 🍳                                                                                                    | (Java"                                                                                                    | Szukaj 🔍                                                                                                    |
|----------------------------------------------------------------------------------------------------|----------------------------------------------------------------------------------------------------|----------------------------------------------------------------------------------------------------|----------------------------------------------------------------------------------------------------|
| <u> </u>                                                                                                    | Pobieranie Pomoc                                                                                                    | <u> </u>                                                                                                    | Pobieranie Pomoc                                                                                                    |
| Zasoby Pomocy Casoby Pomocy Casoby Pacaby Pomocy Casoby Pacaby Pomocy Casoby Pacaby Pomocy Casoby Pacaby Pomocy Casoby Pacaby Pomocy Casoby Pacaby Pomocy Casoby Pacaby Pomocy Casoby Pacaby Pomocy Casoby Pacaby Pomocy Casoby Pacaby Pomocy Casoby Pacaby Pomocy Casoby Pacaby Pomocy Casoby Pacaby Pomocy Pomocy Pacaby Pacaby Pa | Sprawdzanie poprawności instalacji         Wykrywanie oprogramowania Java w komputerze         Image: Sprawdzanie oprogramowania Java w komputerze         Image: Sprawdzanie oprogramowania Java w komputerze         Image: Sprawdzanie oprogramowanie Java wymaga zezwolenia na uruchomienie. Aby zezwolić na kontynuowanie Java wymaga zezwolenia na uruchomienie. Aby zezwolić na kontynuowanie weryfikacji, prozeg nacisnąć przycisk Run [Uruchom].         Wzależności od skonfigurowanych ustawień systemu, może – aby zezwolić na kontynuowanie weryfikacji – okazać się konieczne odpowiedzenie na monity.         Jeżeli po instalacji oprogramowania Java wystąpił błąd weryfikacji, to może być on spowodowany kwestami związanymi z konfiguracją (np. przepiądarki, panelu Java Control, ustawień zabezpieczeń) albo blokowaniem włyczki Java przez przeglądarky.         • ob odpowiedzi na naicześcieł zadawane pytania dot rozwiązwania problemów         Image: Sprawdzi Java zostało zainstalowane niedawno, to – aby nowo zainstalowana wieja zostało wających – należy ponownie uruchomić przeglądarkę (zamknąć i ponownie otworzyć wszystkie okna przeglądarki). Musi być przy tym włączona obsługa jezyka JavaScript | Zasoby Pomocy Colociest Java? Colociest Java? | Sprawdzanie poprawności instalacji         Wykrywanie oprogramowania Java w komputerze         Image: Sprawdzanie oprogramowania Java w komputerze         Image: Sprawdzanie oprogramowania Java w komputerze         Image: Sprawdzanie oprogramowanie Java wymaga zezwolenia na uruchomienie. Aby zezwolić na kontynuację procesu wenyfikacji, proszę nacisnąć przycisk Run [Uruchom].         Makacja wykrywająca oprogramowanie Java wymaga zezwolenia na uruchomienie. Aby zezwolić na kontynuowanie wenyfikacji – okazać się konieczne odpowiedzenie na monity.         Jeżeli po instalacji oprogramowania Java wystąpił błąd wenyfikacji, to może być on spowodowany kwestanie i związanymi z konfiguracją (np. przeglądarki, panelu Java Control, ustawień zabezpieczeń) albo kokowaniem wtyczki Java przez przeglądarky.         Jeżeli po instalacji oprogramowania Java zostało zainstalowane niedawno, to – aby nowo zainstalowane myczki Java przez przeglądarky.         Jeżeli po instalacji oprogramowanie Java zostało zainstalowane niedawno, to – aby nowo zainstalowane myczki Java przez przeglądarky.         Image: Sprawdza zostało zainstalowane niedawno, to – aby nowo zainstalowane myczki jezystkie okna przeglądarky. Musi być przy tym włączona obsługa jezyka JavaScript. |
|                                                                                                    |                                                                                                    | Pamaa                                                                                                    | Szukaj 🔍                                                                                                    |
|                                                                                                    | Popleranie                                                                                                    | Fomoc                                                                                                    |                                                                                                    |

#### Zasoby Pomocy » Co to jest Java? » Usuwanie starszych

<u>wersji</u>

#### Sprawdzanie poprawności instalacji

weryfikacji — okazać się konieczne odpowiedzenie na monity.

blokowaniem włyczki Java przez przeglądarkę.

Wykrywanie oprogramowania Java w komputerze

| wersli                  |                                                                                           |     |
|-------------------------|-------------------------------------------------------------------------------------------|-----|
| » Wyłaczanie            | ×                                                                                         |     |
| oprogramowania Java     |                                                                                           |     |
| » Komunikaty o błedach  |                                                                                           |     |
| » Rozwiązywanie         |                                                                                           |     |
| problemów z             |                                                                                           |     |
| oprogramowaniem Java    |                                                                                           |     |
| » Inna pomoc            |                                                                                           |     |
|                         |                                                                                           |     |
| Mac OS X Chrome         | Aplikacia wykrywająca oprogramowanie Jąvą wymagą zezwolenia na uruchomienie. Aby zezwolić | ćna |
| Diaczego w systemie Mac | kontynuację procesu weryfikacji, proszę nacisnąć przycisk Run [Uruchom].                  |     |

Diaczego <u>nie można używać</u> przeglądarki Chrome ze środowiskiem Java 7?

#### Wszystkie wersje oprogramowania Java

Aby pobrać oprogramowanie Java dla innego komputera lub systemu operacyjnego, prosze kliknać na poniższym łączu. Wszystkie wersje oprogramowania Java

```
Jeżeli oprogramowanie Java zostało zainstalowane niedawno, to — aby nowo zainstalowana
9
      wersja została włączona — należy ponownie uruchomić przeglądarkę (zamknąć i ponownie
     otworzyć wszystkie okna przeglądarki). Musi być przy tym włączona obsługa języka JavaScript.
```

kwestiarni związanymi z konfiguracją (np. przeglądarki, panelu Java Control, ustawień zabezpieczeń) albo

W zależności od skonfigurowanych ustawień systemu, może — aby zezwolić na kontynuowanie

Jeżeli po instalacji oprogramowania Java wystąpił błąd weryfikacji, to może być on spowodowany

» Zob. odpowiedzi na najcześciej zadawane pytania dot. rozwiazywania problemów

W takim przypadku konieczna jest instalacja, bądź ponowne zainstalowanie. W tym celu ze strony <u>https://www.java.com/pl/download/</u> należy pobrać i uruchomić instalator.

W przypadku Windows XP po uruchomieniu pojawia się okienko z informacją, iż obecna wersja Javy zaleca aktualizację systemu operacyjnego do nowszej wersji. Nie jest to jednak wymagane i instalacja oprogramowania przebiegnie poprawnie.

| Warning - | - Java Installer                                                                                                    |
|-----------|----------------------------------------------------------------------------------------------------|
| (         | Java 8 requires a newer version of Windows. You may continue with the installation, but for Java to work as specified we recommend upgrading your computer's operating system. Please refer to http://java.com/sysreq. |
|           | ()                                                                                                    |

W opcjach instalatora należy odznaczyć pobranie wyszukiwarki Ask, która jest dodatkowym oprogramowaniem i nie jest niezbędna do przeglądania publikacji. Opcje do odznaczenia są zakreślone na czerwono na poniższym zrzucie:

| Java Setup                                                                                                    | ×  |  |  |
|----------------------------------------------------------------------------------------------------|----|--|--|
|                                                                                                    |    |  |  |
| Offer to install the Search App by Ask                                                                                                    |    |  |  |
|                                                                                                    | e, |  |  |
| Get Facebook status updates directly in your browser, listen to top radio stations, and get easy<br>access to search and weather. The Search App by Ask installs in Internet Explorer. |    |  |  |
| SEARCH APPLICATION END USER LICENSE AGREEMENT                                                                                                    |    |  |  |
| This Search Application End User License Agreement ("Agreement"), applies to web search                                                                                                | -  |  |  |
| Set and keep Ask as my default search provider                                                                                                    |    |  |  |
| Set and keep Ask.com as my browser home page and new tabs page                                                                                                    |    |  |  |
| By clicking "Next" and installing the Search App by Ask, your use is subject to the Ask.com                                                                                            |    |  |  |
| Terms and Conditions and Privacy Policy. The Search App by Ask is a product of APN, LLC.                                                                                               |    |  |  |
| De-selecting both of the checkboxes above declines this optional search offer and proceeds<br>with the rest of the install process.                                                    |    |  |  |
| Cancel Next:                                                                                                    | >  |  |  |

Po kliknięciu **[Next]** proces instalacji przebiegnie automatycznie. Po zakończeniu należy kliknąć **[Close]**.

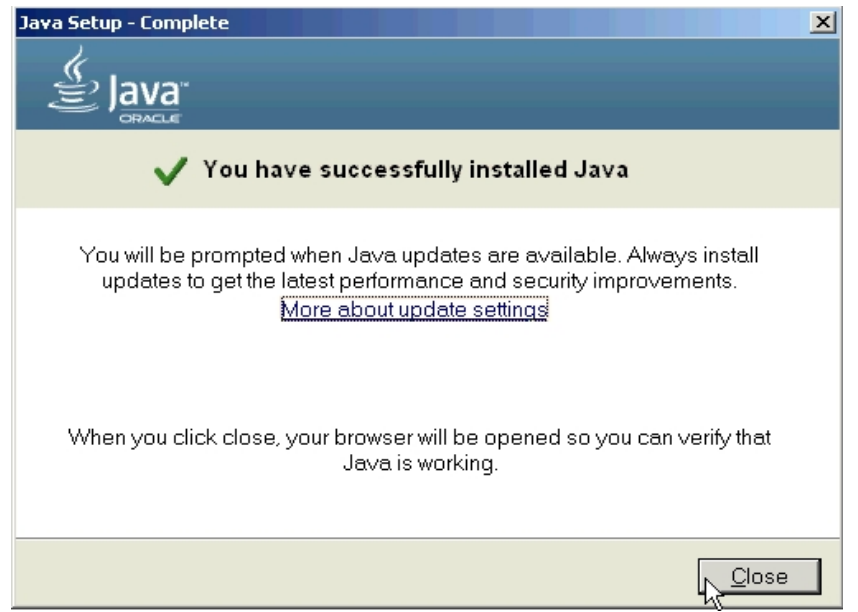

## AKTYWACJA JAVY

Po zainstalowaniu Javy należy ponownie przejść na stronę publikacji i aktywować wtyczkę. Poniżej sposób w jaki trzeba to zrobić w **Internet Explorerze**.

Pojawi się okienko z komunikatem o wystąpieniu błędu oraz pasek informacyjny o próbie zainstalowania dodatku.

| 🖉 Biblioteka Cyfrowa KUL - Inwentarz rękopisów Biblioteki Uniwersyteckiej KUL - Windows Internet Explorer                                                                                                    |                                   |                                                                           |
|----------------------------------------------------------------------------------------------------|-----------------------------------|---------------------------------------------------------------------------|
| 🚱 💿 💌 🚹 http://dlbra.kul.pl/dlbra/publication/6409                                                                                                    | 💌 🗟 🐓 🗙 🚺 Live Se                 | arch 🖉 🎽                                                                  |
| Plk Edycja Wydok Ulubione Narzędzia Pomog                                                                                                    |                                   |                                                                           |
| 🙀 Ulubione 🛛 🙀 🕨 Sugerowane witryny 🝷 🙋 Bezplatna usługa pocztowa 😢 Galeria obiektów Web Slice 🝷                                                                                                    |                                   |                                                                           |
| 表 Biblioteka Cyfrowa KUL - Inwentarz rękopisów Bibliote                                                                                                    | 🏠 • 🔝 • 🗆 🖶 • Stoor               | ia • Bezpieczeństwo • Narzędzia • 🔞 • 🏾 »                                 |
| 7 Ta witryna sieci Web chce uruchomić następujący dodatek: "Java SE Runtime Environment 8 Update 45" z "Oracle America, Inc.". Jeśli ufasz tej witrynie oraz dodatkowi i chce                                                                                                    | sz zezwolić na jego uruchomienie, | kliknij tutaj 🗙                                                           |
| Inventor: rękopków Bilikidel Universyteckiej (NLT. 4 - 4/10)       *         Image: Comparison of the state of the state |                                   |                                                                           |
| 😵 Dodaj do Ulubionych 💦 Tagowanie 🛛 🖉 Tagowanie 🖉 🔏                                                                                                    | P S Internet                      | Tę publikację można wyświetlić na różne<br>sposoby. Wypróbuj inny! Więcej |

Po jego kliknięciu pojawią się dwie opcje do wyboru: [**Uruchom dodatek**] oraz [**Uruchom dodatek we wszystkich witrynach**]. Wybranie pierwszej opcji pozwoli zastosować go do wybranej strony, po przejściu do zasobów innej biblioteki będziemy musieli powtórzyć procedurę.

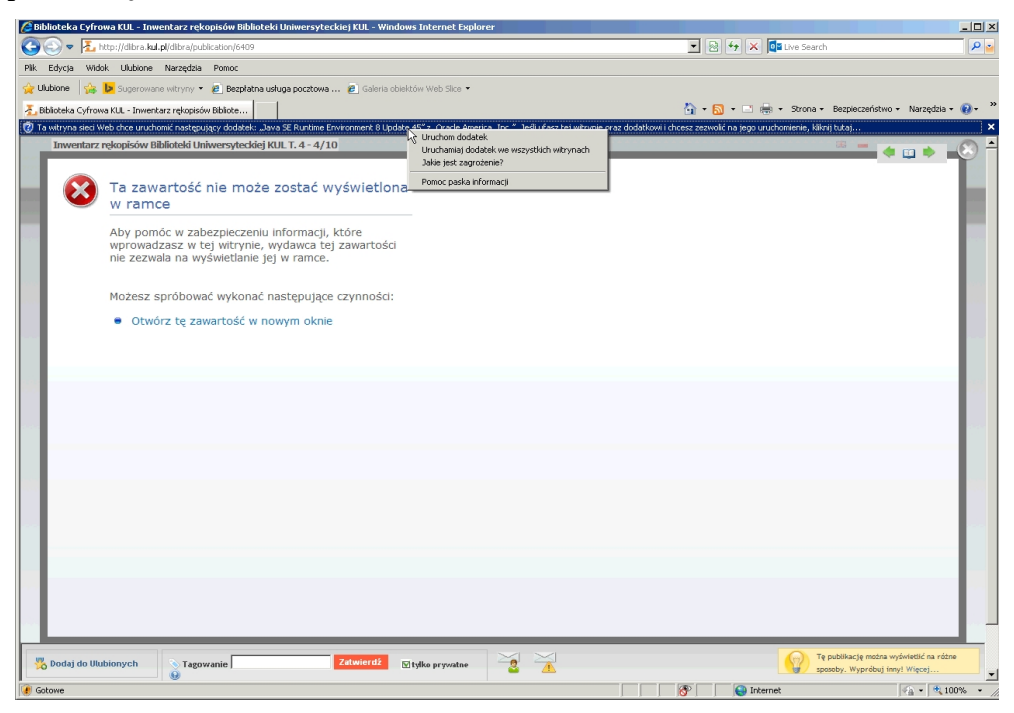

Następnie należy uruchomić dodatek w przeglądarce,

| 🖉 Biblioteka Cyfrowa KUL - Inwentarz rękopisów Biblioteki Uniwersyteckiej KUL - Windows Internet Explorer                                                                                                    | _ 🗆 🗙   |
|----------------------------------------------------------------------------------------------------|---------|
| Sev 🕹 http://ditra.hul.pl/ditra/publication/6409                                                                                                    | P 🖌     |
| PIK Edycja Włdok Ulubione Narzędzia Pomoc                                                                                                    |         |
| 👷 Ukubione 👍 😼 Superowane witrymy + 🙋 Bezplatna usługa pocztowa 🙋 Galeria obiektów Web Slice +                                                                                                    |         |
| 差 Biblioteka Cyfrowa KUL - Inwentarz rekopisów Bibliote 👌 🔹 🔂 🖛 - Strona - Bezpieczeństwo - Narzędzia                                                                                                    | • 🕡 • » |
| 💡 Ta witzyna sieci Web chce uruchomić następujący dodatek: "Java SE Runtime Environment 8 Update 45" z "Oracle America, Inc. *. Jeśl ufazz taj witzynie oraz dodatkowi i chcesz zezwolić na jego uruchomienie, kliknij tutaj                                                                                                    | ×       |
| Invertiarz rekopisów Biblioteki Universysteckiej KULT.4 - 4/10                                                                                                    |         |
| Sold j do Ulubionych Tępoblikację moża wybieteli na transferencia na transferencia na trans | ine     |

oraz potwierdzić, że chcemy go uruchomić. Należy również zaznaczyć opcję oznaczoną na czerwono by uniknąć ponownych zapytań o włączenie wtyczki i kliknąć **[Run]**.

| 後 Biblioteka Eyfrowa KUL - Inwentarz rękopisów Biblioteki Uniwersyteckiej KUL - Windows Internet Explorer |                                             | _ 🗆 ×        |
|----------------------------------------------------------------------------------------------------|---------------------------------------------|--------------|
| 🔄 🕞 💌 🛃 http://dlbra.kul.pl/dlbra/publication/6409                                                        | 💌 🗟 😽 🗙 📴 Live Search                       | ۹ 🖌          |
| Plik Edycja Widok Ulubione Narzędzia Pomoc                                                                |                                             |              |
| 🙀 Ulubione 🛛 🙀 🕨 Sugerowane witryny 👻 🙋 Bezpłatna usługa pocztowa 🙋 Galeria obiektów Web Slice 🔹          |                                             |              |
| 🛃 Biblioteka Cyfrowa KUL - Inwentarz rękopisów Bibliote                                                   | 🟠 🔹 🔂 🔹 🚍 🐳 Strona 🕶 Bezpieczeństwo 👻 Narzę | dzia 🕶 🔞 🕶 🎽 |
| Invertarz rekopisów Biblioteki Universyteckiej KULT. 4-4/10                                               | nal<br>a                                    |              |
| Dodaj do Ulubionych Tagowanie Zatwierdź 🛛 tylka prywatne                                                  | sposoby. Wypróbuj inny! Więcej              | * rozne      |

W przeglądarce **Firefox**, aktywacja Javy wygląda inaczej. Linki do aktywacji pojawiają się nam bezpośrednio na stronie, zazwyczaj w dwóch miejscach. Należy kliknąć link [**Aktywuj Java**],

| BK Edycja Wodak Historia Załładki Narzędzia Pomog<br>Z Bibliotela Cyfrow KU - Imw X + |                                          |                                                         | -D×   |
|---------------------------------------------------------------------------------------|------------------------------------------|---------------------------------------------------------|-------|
| C C C C Scukaj                                                                        | 合自                                       | ∔ ♠                                                     | ⊜ ≡   |
| Inwentarz rekopisów Biblioteki Uniwersyteckiej KUL.T. 5 - 5/10                        | 22                                       | <ul> <li>••••••••••••••••••••••••••••••••••••</li></ul> |       |
|                                                                                       |                                          |                                                         |       |
| Aktrong Jara.                                                                         |                                          |                                                         |       |
| 💑 Dodaj do Ulubionych 🕔 Tagowanie Zatwierdź 🗵 tylko prywatne 99 💈 者                   | Tę publikację można<br>sposoby. Wypróbuj | a wyświetlić na<br>inny! Więcej                         | różne |

a po pojawieniu się okna wyboru zaznaczyć [Wyświetl wszystkie].

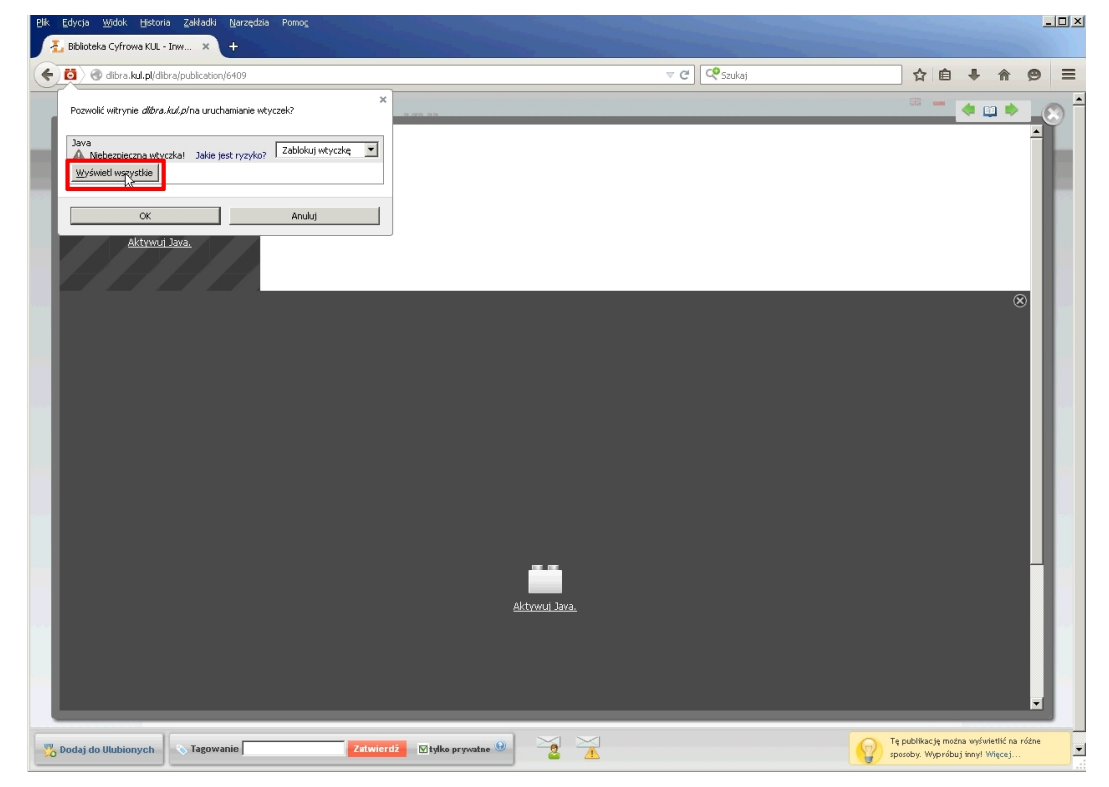

Przyciskami zaznaczonymi na czerwono należy rozwinąć po kolei wszystkie listy i dla każdej wybierać opcję **[Pozwól i zapamiętaj]** oraz na koniec zatwierdzić przyciskiem **[OK]**.

| Biblioteka Cyfrowa KUL - Inw 🗙 🕂 👘                                                                                                    |                      |                                                  |
|----------------------------------------------------------------------------------------------------|----------------------|--------------------------------------------------|
| O dibra.kul.pl/dibra/publication/6409                                                                                                    | V C Szukaj           | ☆ 自 ♣ 余 ❷                                        |
| Pozwolić witrynie <i>dlibra.kul.pl</i> na uruchamianie wtyczek?                                                                                                    |                      | * • • •                                          |
| Java<br>A Nebezpieczna wtyczkaj Jakie jest ryzyko? Zabiokuj wtyczkę                                                                                                    |                      | <u> </u>                                         |
| Java Zablokuj wtyczkę                                                                                                    |                      |                                                  |
| OK Anuluj                                                                                                    |                      |                                                  |
| <u>Aktrwui Java.</u>                                                                                                    |                      |                                                  |
|                                                                                                    |                      |                                                  |
|                                                                                                    |                      | 8                                                |
|                                                                                                    |                      |                                                  |
|                                                                                                    |                      |                                                  |
|                                                                                                    |                      |                                                  |
|                                                                                                    |                      |                                                  |
|                                                                                                    |                      |                                                  |
|                                                                                                    |                      |                                                  |
|                                                                                                    |                      |                                                  |
|                                                                                                    | <u> </u>             |                                                  |
|                                                                                                    | <u>Aktywuj Java.</u> |                                                  |
|                                                                                                    |                      |                                                  |
|                                                                                                    |                      |                                                  |
|                                                                                                    |                      |                                                  |
| dai de Illubionych 😵 Taenwanie 🛛 Zatwierdź 🕅 tylke pr                                                                                                    | wate 🕘 🛁 🛁           | Tę publikację można wyświetlić na różne          |
|                                                                                                    |                      |                                                  |
| dycja <u>Wi</u> dok Historia Zakładki Narzędzia Pomocj                                                                                                    |                      |                                                  |
| ycja <u>W</u> olok Hatoria Załładki Narzędzia Pomog<br>biloteka Cyfrawa KUL - Inw X +                                                                                                    |                      |                                                  |
| ygia Widok Hatoria Załładki (garzędza Pomoc<br>Islaidzła Cyfrowa KuL - Irw X +<br>) @ dłara kuLpi dlaraj publiczbor (6109<br>X                                                                                                    | ⊽ C) (C€stukaj       | ☆自 ♣ 余 영                                         |
| lysja Wodok Ejotoria Zakładki Ejorzędzia Pomoc<br>Bibliotela Cyfrowa KLL - Inw × +<br>@ @ ditra kul.gliditra (publication) (409<br>Pozewolić witrynie <i>ditira. kul.gli</i> na uruchamianie wtyczek? ×                                                                                                    | ⊽ C) C€sedaj         | 수 白 부 슈 영<br>··································· |
| vcja 1955k Ejstoria Zdrladi (gorzędza Pomog<br>biołotka Cyfrowa KL - Izw × +<br>d dbra kul. pi/dbra/publicaton/6409<br>Poswolić witrynie dłóra. Au/. pina uruchamianie wkyczel?<br>Zawa<br>Neterpieczna wkyczka i Jakie jest ryzykó?<br>Zabłokuj wkyczke i<br>Pozwoli teraz                                                                                                    | v C) (Csaylaj        | ☆ 白 ♣ ♠ 9<br>                                    |
| vola Wold Estoria Zelfada Barzędza Pamo;<br>Elikiteta Cyfrow KLI - tzw × +<br>dłora kul piłditra joubicatow (6109<br>Pozwość witrynie dłów kul piła uruchanianie wtyczeł?<br>Jawa<br>Nebespieczna wtyczka Jałke jest ryzyko?<br>Zabickul wtyczki Piła zakad wtyczki Piławie zakad wtyczki Piławie zakad wtych Piławie zakad wtyczki Piławie zakad wtych Piławie zakad wtych Piławie zakad wtych piławie zakad wtych Piławie zakad wtych Piławie zakad wtych piławie zakad wtych piławie zakad wtych                                                                                                    | ≂ C)(Qscukaj         | ☆ 自 ♣ ★ 9                                        |
| VYGIA Woldok Lejotoria Zakładki Ljarzędzia Pomog<br>Hiblioteka Cyfrowe KUL - Izww X +<br>@ ditro kul.pliditoralpublicostory(6409<br>Pozevolić witrynie ditra.kul.pina uruchamianie wityczeł?<br>Alewa<br>Nebespieczna wityczka: Jakie jest ryzyko?<br>Zabiokuj wityczką<br>Javia<br>OK Anułuj                                                                                                    | ⊽ C) [C\$Salaj       | ☆ 自 手 余 (2)<br><sup>四 ■</sup> ◆ □ ◆ _            |
| VIGIJ MOROK Lejstoris Zakladit (jarzędzia Pomog<br>biblioteka Cyfrowa KUL - Izw., X +                                                                                                    | ⊽ (C) [C\$Sedaj      | ☆ 自 ◆ ☆ Ø                                        |
| VISI MOSA Estoria Zelladi Barapdas Parag<br>bioteka Cyfrowa RL - Izw X +<br>Construction of the second second secon                                                                                                    | र C) Cि Szakaj       | ☆自÷↑ 9<br>● ● ■ ● ■ ●                            |
| vola Mode Estoria Zelfadi (erzędza Parag<br>bioteka Cyfrowa KU - Izw × +                                                                                                    | マで)<br>(C Szukaj     | ☆ ê ♣ ♠ Ø                                        |
| Kristovia     Zelfadu Barzędza     Pomoc       Bioteka Cyfrows Ku - Irw X     +       Image: State State St                                                                                                    | T C C Stukaj         |                                                  |
| VIII Wold Estonis Zelfadis Barzędzis Pomoc<br>biotecka Cyfrows KUL - Izw                                                                                                    | ⊽ (C) [C\$ Soukaj    |                                                  |
| visi klokik testoria Zolladii tearaptala Parang<br>bitarbela Cyfrowa KLE - Izw                                                                                                    | T C I C Stadaj       |                                                  |
| VSB 1650k (Estoria Zelladii (Boraçdea Pomo;<br>Ektoreta Cyfrowa KL - Im X +<br>Consolid witrynie dibra.4x2.p/na.uruchamianie wkyczeli?<br>Teorewski witrynie dibra.4x2.p/na.uruchamianie wkyczeli?<br>Teorewski wyczeli?<br>Teorewski wyczeli?<br>Teorewski wkyczeli?<br>Teorewski wkyczeli                                           | v C) C               |                                                  |
| VIII VIIII VIIII (VIIIII) (VIIIII)<br>VIIII VIIIII (VIIIIII)<br>VIIII VIIIIIIIIIIIIIIIIIIIIIIIIIIIIIII                                                                                                    | ≂ C ] C Szakaj       |                                                  |
| hyla Wold Boton Zelfadli Baredaa Pang<br>bibliobla Cyfrows KLL - Im × +<br>→ dhra kut pifdiar (publicabor(F409)<br>Poswold witzynie difera. Aut.pina uruchamianie wtyczeli?<br>→ Nebeopieczna wtyczkał Jałie jest ryzyko?<br>→ Nebeopieczna wtyczkał Jałie jest ryzyko?<br>→ Cowold i zasarow jej<br>→ Cowold i zasarow jej<br>→ Cowold i | T C C Stakaj         |                                                  |
| Wold       Ligitaria       Califadili       (garepda       Pamo;         Bibliobla       Cylina       Ligitaria       Ligitaria       Ligitaria         Image: State of the state of the sta                                                                                                    | T C C Studaj         |                                                  |
| Wold       Epidonia       Zulfaduli       (garepdaa       Pamo;         Image: Status of the status of the status of th                                                                                                    | T C C Staday         |                                                  |
| Visit Visit Botonis Zukladii Boregdes Pomog         Bibliotela Cyfrwaw RLL - Tww X         ************************************                                                                                                    | C C Stada            |                                                  |
| htig 1954 Elstoris Zelfadir Barcedas Pomo;<br>bibliotela Cyfrews KLL - Im                                                                                                    | T C                  |                                                  |
| VISI Model (Estorial Zelfada (Estraçada Paraça)           Bitatela Cyffrows RLI - Izw                                                                                                    | ν C C Stada          |                                                  |
| vola Wola Estonia Załadu Bazedos Romo;<br>biotekia Cyfrows RL - Izw X +<br>Comolik wityrie diłora Auf. Apina uruchanianie wkyczelo?<br>Nebezpieczna wkyczkał Jakie jest ryzyło?<br>Pocowol trzasemany i<br>OK Anuluj<br>OK Anuluj<br>OK Anuluj                                                                                                    |                      |                                                  |
| via Wook Estonia Zeladu Bazedea Pomo;<br>biotecia Cyfrow KUL - Izw                                                                                                    | Trans                |                                                  |

| Uk Edvoja Widok Historia Zakładki Narzędzia Pomog                                                    |                          | ×                                                                         |
|----------------------------------------------------------------------------------------------------|--------------------------|---------------------------------------------------------------------------|
| Bulleteko Cyritowa kol - Ilm x                                                                       | v C 🖉                    | ☆ @ ↓ ☆ @ ☰                                                               |
| Pozwolić wkrynie <i>dibra.kul,p</i> /na uruchamianie wtyczek? ×                                      |                          | ······································                                    |
| Java<br>Mebezpieczna wtyczkal Jakie jest ryzyka? Pozwól i zapamiętaj 💌<br>Java Pozwól i zapamiętaj 💌 |                          | 1                                                                         |
| OK Anuloj<br>Alforani Uzera.                                                                         |                          |                                                                           |
|                                                                                                    |                          | 8                                                                         |
|                                                                                                    | <u>ektrovci Java.</u>    |                                                                           |
| 🖞 Dodaj do Ulubionych 🔷 Tagowanie Zatwier                                                            | 2 Vitylke prywaine 🕺 🚬 🚹 | Tę publikację można wyświetlić na różne<br>sposoby. Wypróbuj inny! Więcej |

Strona powinna odświeżyć się automatycznie, jeżeli nie to należy ponownie wybrać publikację.

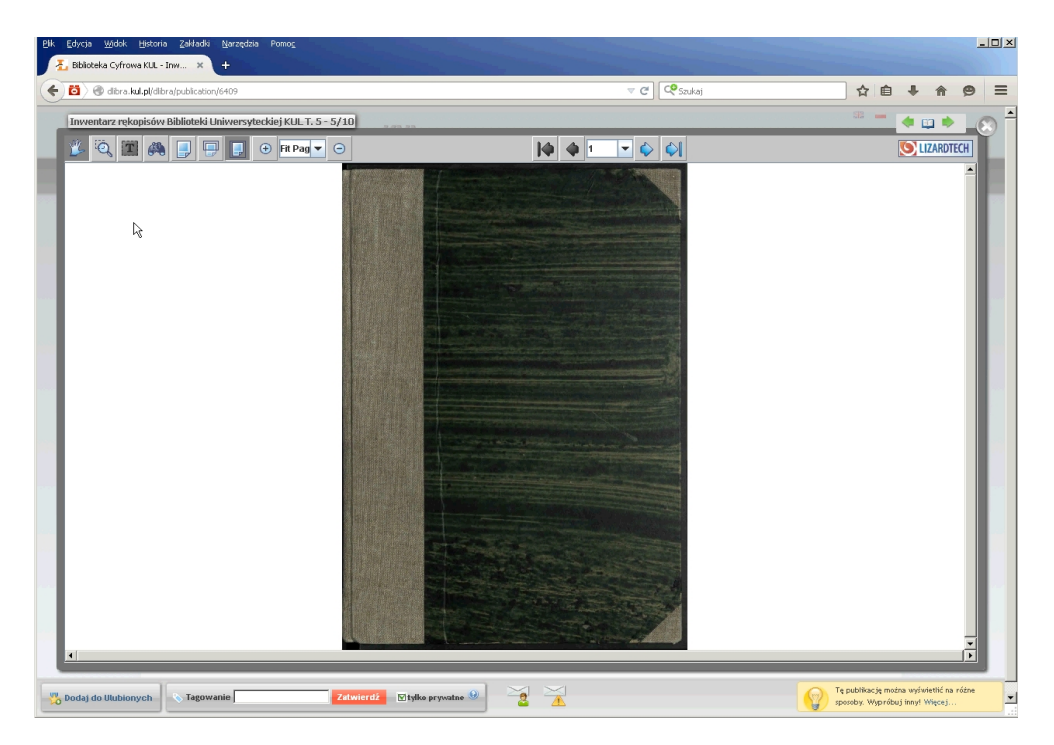

## Sprawdzenie i instalacja wtyczki djvu

W prawym dolnym rogu strony zawsze pojawia się żółte okienko umożliwiające sprawdzenie i ustawienie wtyczki. Po kliknięciu zaznaczonego na czerwono linku **[Więcej...]** należy wybrać **[Wbudowany applet Djvu]**, zaznaczyć **[Zapamiętaj mój wybór]** i kliknąć **[Pokaż]**, tak jak jest to przedstawione na kolejnym zrzucie ekraniu.

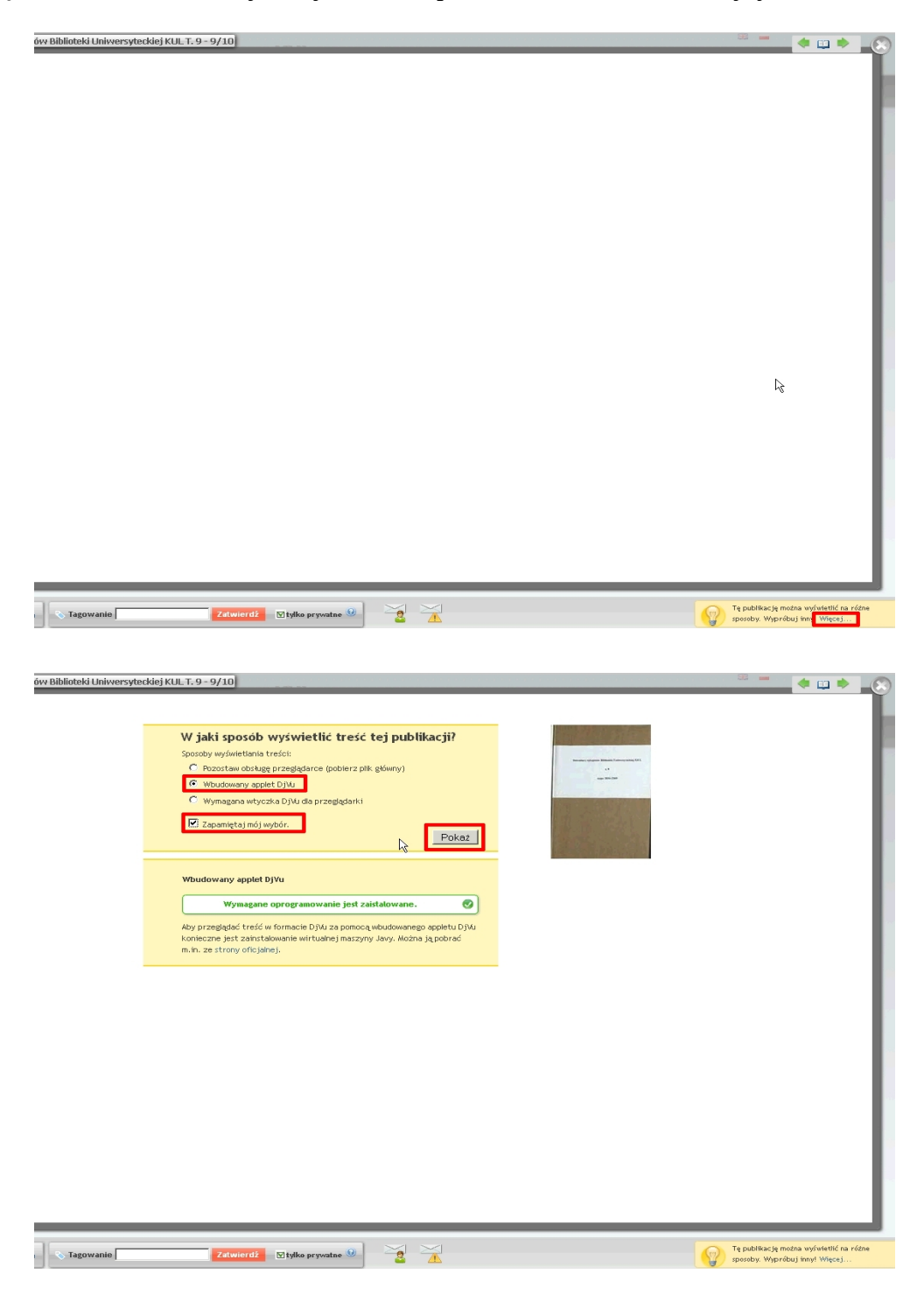

W przypadku gdyby tak jak na powyższym rysunku po zaznaczeniu wybranej opcji, nie pojawił się zielony komunikat o zainstalowaniu wybranego oprogramowania, może oznaczać to, że problem leży po stronie przeglądarki lub jej profilu. Można również ponownie zainstalować wtyczkę z poniższej strony producenta:

http://www.djvu.com.pl/download/DjVuBrowserPlugin.msi

po czym ustawić wyświetlanie publikacji, tak jak było opisane powyżej.

Wszelkie pytania należy kierować na adres: mariuszj@kul.pl jawiork@kul.pl